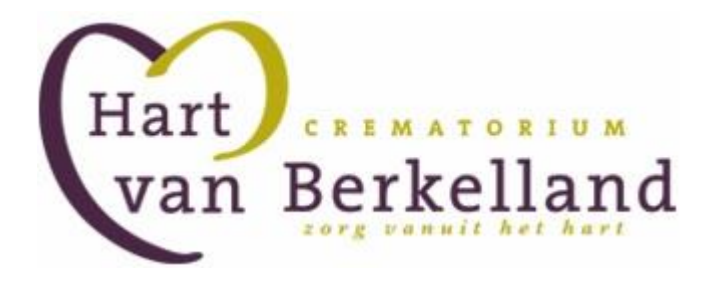

# HANDLEIDING

# Muziekkeuze voor de uitvaart

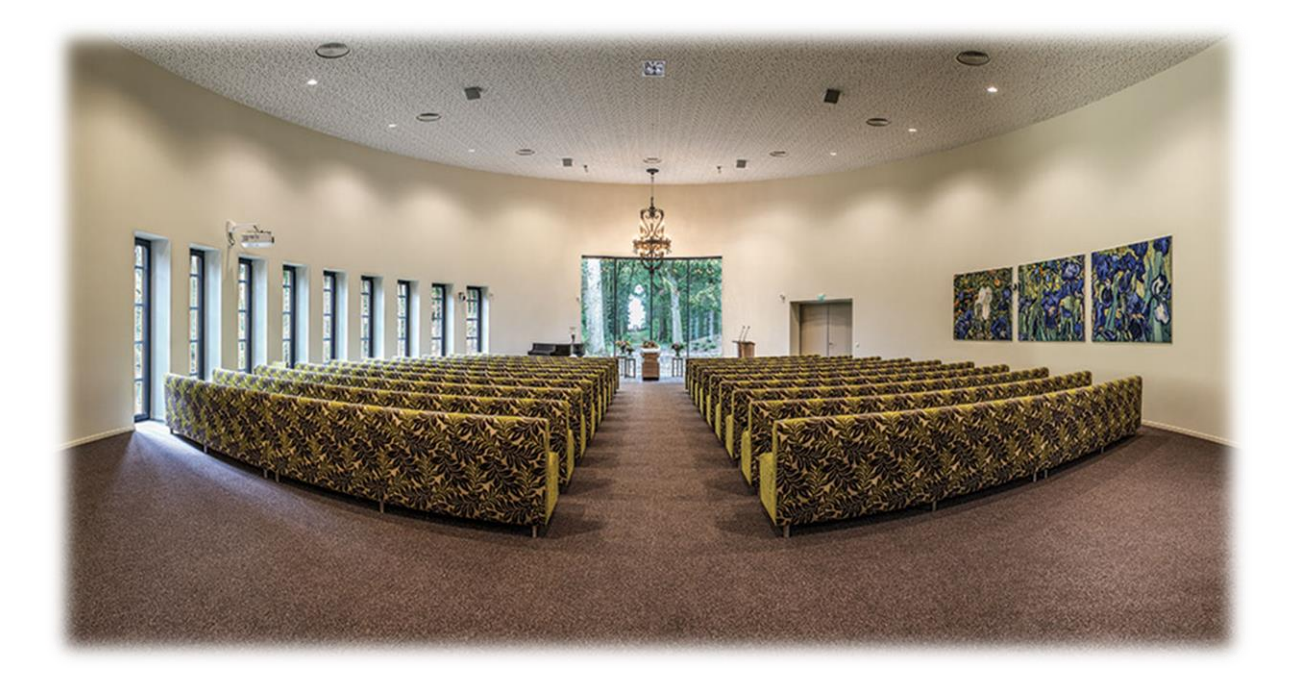

# Inhoudsopgave

| INLEIDING                                       | 2      |
|-------------------------------------------------|--------|
| HET FORMULIER (MUZIEKKEUZE VOOR DE UITVAART)    | 2      |
| Persoonsgegevens (Stap 1)                       | 2      |
| MUZIEK(STAP 2)                                  | 4      |
| HET BEHEREN VAN UW MUZIEKKEUZE VOOR DE UITVAART | 5      |
| OVERZICHT PLECHTIGHEDEN.                        | 5      |
| BEHEREN VAN DE FOTOKEUZE                        | 6      |
| Foto's wijzigen/toevoegen                       | 7<br>9 |
| HET BEHEREN VAN UW PROFIEL                      | 0      |
| CONTACT                                         | 0      |

# Inleiding

In deze handleiding leggen wij u stapsgewijs uit hoe u uw muziekwensen kunt doorgeven/beheren via Plechtigheid Online.

In deze handleiding behandelen we de volgende onderwerpen.

- Het formulier (Muziekkeuze voor de uitvaart).
- Het beheren van uw muziekkeuze voor de uitvaart.
- Het beheren van uw profiel.

### Het formulier (Muziekkeuze voor de uitvaart)

Het muziekboek kunt u vinden op https://hartvanberkelland.plechtigheidonline.nl/muziekboek

Voor het formulier gaat u naar: https://hartvanberkelland.plechtigheidonline.nl/register/ceremony

### Persoonsgegevens (Stap 1)

Op deze pagina vult u de persoonsgegevens in van de overledene en de contactpersoon voor de muziek.

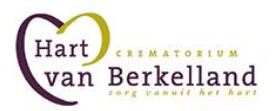

#### Overledene

| Aanhef *                        | <b>(</b> |
|---------------------------------|----------|
| Voorletters overledene *        |          |
| Tussenvoegsel overledene        |          |
| Achternaam overledene *         |          |
| Crematorium *                   | •        |
| Aula                            |          |
| Geboortedatum *                 |          |
| Overlijdensdatum *              |          |
| E-mail<br>uitvaartonderneming   |          |
| Datum uitvaart *                |          |
| Aanvang<br>uitvaartplechtigheid | 9:00     |
| Opmerkingen over<br>de muziek   |          |

Voor het invoeren van datums wordt gebruik gemaakt van een kalender. Deze kalender zal verschijnen wanneer u op een datumveld klikt.

#### **Contactpersoon muziek**

| Aanhef *               | \$ |
|------------------------|----|
| Voornaam *             |    |
| Tussenvoegsel          |    |
| Achternaam *           |    |
| Telefoonnummer *       |    |
| E-mail *               |    |
| E-mail (bevestiging) * |    |

\* Is verplicht

Deze gegevens worden niet aan derden verstrekt en alleen gebruikt voor de muziekkeuze van deze uitvaart.

|   | Volgende stap |       |     |      |    |    |     |
|---|---------------|-------|-----|------|----|----|-----|
|   | 00-00         | )-000 | )0  |      |    |    |     |
|   | 0             | jı    | uni | 2013 | *  |    | 0   |
|   | ma            | di    | wo  | do   | vr | za | Z O |
|   |               |       |     |      |    | 1  | 2   |
|   | 3             | 4     | 5   | 6    | 7  | 8  | 9   |
|   | 10            | 11    | 12  | 13   | 14 | 15 | 16  |
|   | 17            | 18    | 19  | 20   | 21 | 22 | 23  |
| 1 | 24            | 25    | 26  | 27   | 28 | 29 | 30  |

Wanneer u klaar bent klikt u op "Volgende stap".

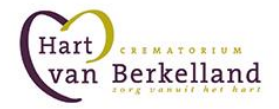

# Muziek(Stap 2)

Onder dit kopje kiest u de desbetreffende muziekstukken. U kunt maximaal 6 muziekstukken toevoegen aan een plechtigheid. U hebt hier de mogelijkheid een muziekstuk uit het muziekboek te kiezen of zelf een mp3bestand te uploaden.

Wanneer u er voor kiest om zelf een mp3-bestand te uploaden mag deze niet groter zijn dan 10MB.

|   | Geen nummer         |                                                               |  |
|---|---------------------|---------------------------------------------------------------|--|
|   | Kies uit muziekboek | Selecteer aan de linker kant Kies uit muziekboek of Eigen MP3 |  |
| 1 | Eigen MP3           |                                                               |  |
|   |                     | Kies eerst een muziek stuk om foto's toe te voegen            |  |
|   | Geen nummer         |                                                               |  |
|   | Kies uit muziekboek | Selecteer aan de linker kant Kies uit muziekboek of Eigen MP3 |  |
| 2 | Eigen MP3           |                                                               |  |
|   |                     | Kies eerst een muziek stuk om foto's toe te voegen            |  |
|   | Geen nummer         |                                                               |  |
|   | Kies uit muziekboek | Selecteer aan de linker kant Kies uit muziekboek of Eigen MP3 |  |
| 3 | Eigen MP3           |                                                               |  |
|   |                     | Kies eerst een muziek stuk om foto's toe te voegen            |  |

|            | Geen nummer         |                                                               |  |  |  |
|------------|---------------------|---------------------------------------------------------------|--|--|--|
|            | Kies uit muziekboek | Selecteer aan de linker kant Kies uit muziekboek of Eigen MP3 |  |  |  |
| 4          | Eigen MP3           |                                                               |  |  |  |
|            |                     | Kies eerst een muziek stuk om foto's toe te voegen            |  |  |  |
|            | Geen nummer         |                                                               |  |  |  |
|            | Kies uit muziekboek | Selecteer aan de linker kant Kies uit muziekboek of Eigen MP3 |  |  |  |
| 5          | Eigen MP3           |                                                               |  |  |  |
|            |                     | Kies eerst een muziek stuk om foto's toe te voegen            |  |  |  |
|            | Geen nummer         |                                                               |  |  |  |
|            | Kies uit muziekboek | Selecteer aan de linker kant Kies uit muziekboek of Eigen MP3 |  |  |  |
| 6          | Eigen MP3           |                                                               |  |  |  |
|            |                     | Kies eerst een muziek stuk om foto's toe te voegen            |  |  |  |
| Muziekstuk | toevoegen           |                                                               |  |  |  |

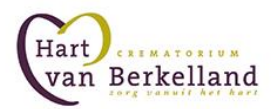

Voltooien Terug

Wanneer u klaar bent klikt u op "Voltooien".

#### Het beheren van uw muziekkeuze voor de uitvaart

Voor het beheren van uw muziekkeuze voor de uitvaart gaan wij ervan uit dat u reeds één of meerdere plechtigheden hebt geregistreerd. Na het registeren ontvangt u een mail met uw gebruikersnaam en wachtwoord. Deze e-mail bevat tevens een linkje waarmee u direct naar het systeem verwezen wordt en automatisch zal worden ingelogd.

" Hartelijk dank voor het doorgeven van de muziekkeuze voor de uitvaart van .... Hieronder vindt u uw gebruikersnaam en wachtwoord om in te kunnen loggen. U kunt dan eventuele wijzigingen aan ons doorgeven.

Direct inloggen: http://hartvanberkelland.plechtigheidonline.nl/auth/hash/ c7f9f423afbadec76a38208fc493d8ed

Gebruikersnaam: uw gebruikersnaam Wachtwoord: uw wachtwoord

Link: http://hartvanberkelland.plechtigheidonline.nl/auth/signin

Met vriendelijke groet,

Crematorium Hart van Berkelland "

#### **Overzicht plechtigheden**

Wanneer u succesvol bent ingelogd, ziet u een overzicht van al uw plechtigheden. In dit overzicht heeft u de keuze om muziekstukken en de gegevens van de desbetreffende plechtigheid te wijzigen. Mocht de datum van deze plechtigheid verstreken zijn, dan kunt u alleen nog maar de muzieklijst en gegevens bekijken.

| De muziekkeuze voor Dagobert Duck overleden op 20-10-2015.<br>De datum van de uitvaart is op 27-10-2015 | Wijzigen muziek/foto's | Wijzigen gegevens |
|----------------------------------------------------------------------------------------------------|------------------------|-------------------|
| U kunt de muziek en eventueel foto's aanpassen tot 26-10-2015 12:00                                     |                        |                   |

### Muziek plechtigheid wijzigen

Wanneer u de muziek van een plechtigheid wilt wijzigen, klikt u achter de desbetreffende plechtigheid op "Wijzigen muziek".

Hierna zal er een overzicht verschijnen van de door u eerder gekozen muziekstukken.

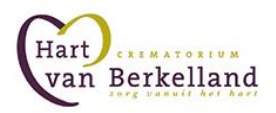

|   | Geen nummer<br>Kies uit muziekboek | Nr. muziekboek:<br>Titel: | 10001 Kies uit muziekboek |
|---|------------------------------------|---------------------------|---------------------------|
|   | Eigen MP3                          |                           |                           |
| 1 | Foto's wijzigen/toevoegen          | Voorbeeld voorstelling    |                           |
|   |                                    |                           |                           |
|   |                                    |                           |                           |
|   | Geen nummer                        | Bestand (max.: 15 MB)     | Muziek uploaden           |
|   | Kies uit muziekboek                | Titel:                    | Niet van hier             |
| 2 | Eigen MP3                          |                           |                           |
| 2 | Foto's wijzigen/toevoegen          | Voorbeeld voorstelling    |                           |
|   |                                    |                           | -                         |
|   |                                    |                           |                           |

U hebt per muziekvak de keuze om:

- Het huidige gekozen nummer te gebruiken (Standaard aangevinkt).
- Een nummer uit het muziekboek te kiezen.
- Een eigen mp3 te uploaden.
- Geen muzieknummer te gebruiken.
- Foto's toevoegen of wijzigen.

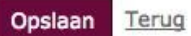

Wanneer u alle wijzigen voltooid heeft, klikt u op "Opslaan" om de wijzigen door te voeren of om de wijzigingen te annuleren klikt u op "Annuleren".

#### Beheren van de fotokeuze

U heeft de mogelijkheid om per muziekstuk foto's toe te voegen. Ook kunt u wanneer er geen muziekstuk afgespeeld wordt foto's laten weergeven.

Om uw fotokeuze te wijzigen gaat u naar het overzicht van uw muziekstukken.

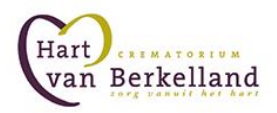

|   | Geen nummer<br>Kies uit muziekboek | Nr. muziekboek:<br>Titel: | 10001 Kies uit muziekboek<br>Hirtenmelodie | *       |
|---|------------------------------------|---------------------------|--------------------------------------------|---------|
| 1 | Eigen MP3                          |                           |                                            |         |
| 1 | Foto's wijzigen/toevoegen          | Voorbeeld voorstelling    |                                            |         |
|   | Geen nummer                        | Bestand (max.: 15 MB)     | Muziek uploaden                            | <u></u> |
|   | Kies uit muziekboek                | Titel:                    | Niet van hier                              |         |
| 2 | Eigen MP3                          |                           |                                            |         |
| 2 | Foto's wijzigen/toevoegen          | Voorbeeld voorstelling    |                                            |         |
|   |                                    |                           |                                            |         |
|   |                                    |                           |                                            |         |

Via de knop "*Foto's wijzigen/toevoegen*" kunt u uw fotokeuze beheren horende bij het desbetreffende muziekstuk.

Onder het kopje "*Algemene foto's*" kunt u foto's toevoegen die u wilt tonen wanneer er geen muziekstuk is gestart.

### Foto's wijzigen/toevoegen

|   |               | Titel:      | weg                 |
|---|---------------|-------------|---------------------|
|   |               | Duur:       | 20 in seconden      |
| 1 | e p           |             | Opslaan Verwijderen |
|   | Foto uploaden | (max.:5 MB) |                     |
|   |               | Titel:      | (in raam            |
|   |               | Duur:       | 20 in seconden      |
| 2 | ¢             |             | Opslaan Verwijderen |
|   | Foto uploaden | (max.:5 MB) |                     |
|   |               | Titel:      | 1-ugmonk 2          |
|   | C. C. C.      | Duur:       | 20 in seconden      |
| 3 | 2             |             | Opslaan Verwijderen |
|   | Foto uploaden | (max.:5 MB) |                     |

Via de knop "Foto uploaden" kunt u uw foto kiezen.

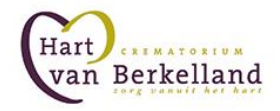

# *Wij adviseren foto's te uploaden met een minimale resolutie van 1280x768 om zwarte balken te voorkomen.*

Hierna kunt u de titel en de duur (in seconden) van de desbetreffende foto aanpassen. Wanneer u de titel en/of de duur van de foto heeft aangepast klikt u op de "Opslaan" knop bij de desbetreffende foto.

Als een foto gekanteld wordt weergegeven, dan kunt u deze een kwartslag linksom of rechtsom draaien door op de groene pijltjes te klikken onderaan de foto.

Wanneer u een afbeelding wilt verwijderen klikt u bij de desbetreffende foto op de knop "*Verwijderen*".

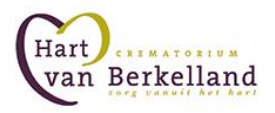

# Voorbeeld voorstelling

Voorbeeld plechtigheid

Voorbeeld voorstelling

Voor een voorbeeldvoorstelling per muziekstuk klikt u op de knop "*Voorbeeld voorstelling*". Om een totaal voorbeeld te krijgen van de hele plechtigheid, klikt u boven aan het overzicht van uw muziekkeuze op "*Voorbeeld plechtigheid*".

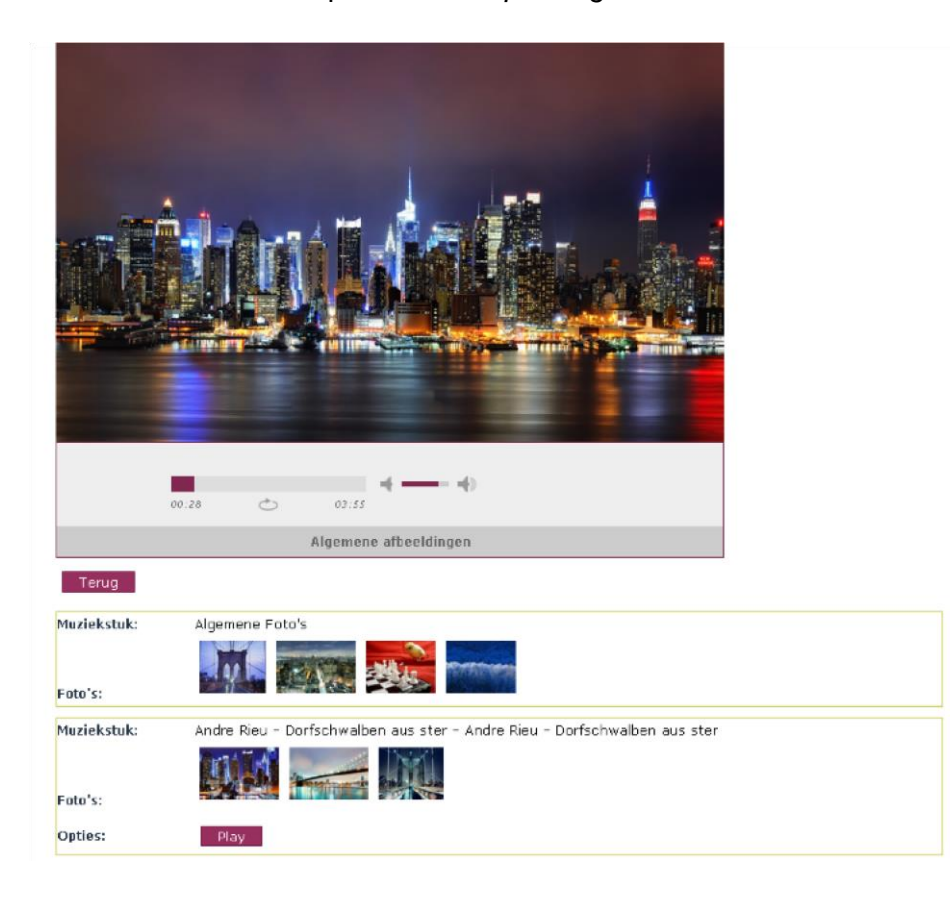

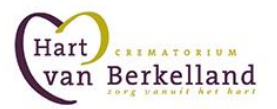

## Het beheren van uw profiel

Wanneer u uw profielgegevens wilt veranderen klikt u op het tabblad *"profiel"*. Hier kunt u uw profielgegevens wijzigen.

## Gebruikers gegevens

| Aanhef*                          | heer 💌         |
|----------------------------------|----------------|
| Voornaam*                        | Voornaam       |
| Tussenvoegsel                    | Tussenvoegsels |
| Achternaam*                      | Achternaam     |
| E-mail*                          | test@test.nl   |
| Telefoonnummer                   |                |
| Nieuw wachtwoord                 |                |
| Bevestig uw nieuwe<br>wachtwoord |                |
| * Is verplicht                   |                |
| Opslaan Annulerer                |                |

Wanneer u klaar bent met het bewerken van uw profielgegevens klikt u op "Opslaan".

# Contact

Heeft u nog vragen? Neem dan contact op met uw uitvaartverzorger.

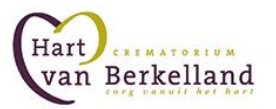